Le présent document explique comment créer, remplir, authentiquer et présenter pour enregistrement une cession de bail électronique pour les utilisateurs des cabinets d'avocats qui ont signé des ententes de présentation électronique avec Service Nouveau-Brunswick. Veuillez consulter le tutoriel sur la présentation des documents électroniques pour davantage de renseignements sur la marche à suivre relativement au processus pour les documents en ligne, les boutons généraux, les messages d'alerte, le statut des documents ainsi que pour remplir le certificat de valeur et la demande de crédit d'impôt applicable aux résidences.

### Généralités

Les deux rôles principaux pour les utilisateurs des cabinets d'avocats sont ;

*Auteur – PRÉÉ* - Un utilisateur ayant ce rôle peut remplir l'information à tous les étapes sauf aux étapes d'attendre l'authentification et d'autorisé à présenter.

*Avocat déposant –PRÉÉ* – Un utilisateur avec ce rôle peut créer, remplir, authentiquer et présenter le document de cession de bail pour enregistrement.

Une cession de bail électronique peut être créée, remplie, authentiquée, et présentée par un avocat déposant-PRÉÉ ou deux avocats déposants-PRÉÉ peuvent y jouer un rôle.

Ce document de formation utilisera l'exemple d'une procédure de cession de bail électronique préparée par deux avocats-déposants PRÉÉ.

## Création d'un nouveau document de cession de bail

Les étapes suivantes s'adressent à un auteur – PRÉÉ ou à avocat déposant – PRÉÉ.

Sur le menu PLANET « Bienvenue aux Services d'enregistrement et de cartographie de SNB », cliquez sur Titres Fonciers > Documents électroniques > Formulaire – Documents électroniques > Nouvelle fiche.

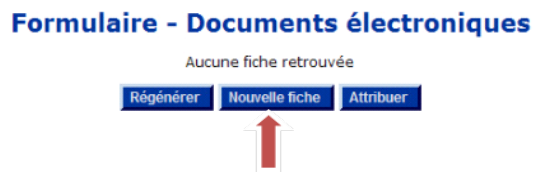

Sélectionnez le type de document <Cession de bail> dans le menu déroulant puis cliquez sur <Continuer>.

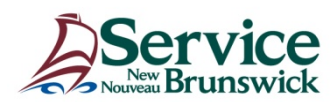

## Cession de bail électronique

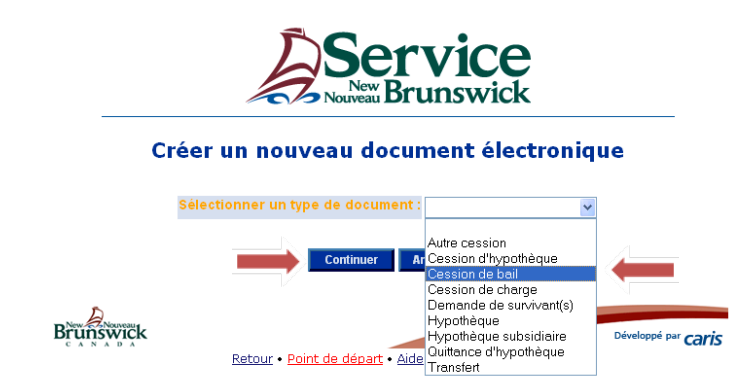

Inscrivez le NID puis cliquez sur le bouton < Insérer>.

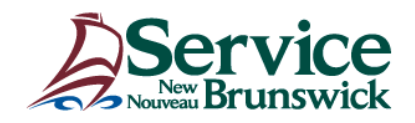

#### Créer un nouveau document électronique

#### **Cession de bail**

Entrer les données pour créer une nouvelle fiche

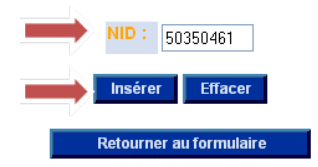

La formule Cession de bail s'ouvrira. Tous les détenteurs d'intérêts de type Locataire auront une liste déroulante <Cédant > correspondante. Cette liste affichera des valeurs Oui ou Non. Sélectionnez <Oui> pour le bail à être cédé.

| NID: 50350461                                         |            |                           |      |             |             |          |       |      |        |
|-------------------------------------------------------|------------|---------------------------|------|-------------|-------------|----------|-------|------|--------|
| Détenteurs d'intérêts                                 |            |                           |      |             |             |          |       |      |        |
| Nom                                                   | Précisions | Type d'intérêt            | Туре | Comté       | Date enreg. | Numéro   | Livre | Page | Cédant |
| Tetagouche CBDC<br>Inc.                               |            | Propriétaire              | 1100 | Restigouche | 2008-02-29  | 25254658 |       |      |        |
| Caisse Populaire<br>Tetagouche Ltee                   |            | Créancier<br>hypothécaire | 5110 | Restigouche | 2008-02-29  | 25254740 |       |      |        |
| Dr Dolittle<br>Corporation<br>Professionnelle<br>Inc. |            | Locataire                 | 2100 | Restigouche | 2009-02-17  | 26835208 |       |      | Oui 💙  |

Dans le bloc Bénéficiaire de la cession, cliquez sur <Ajouter le bénéficiaire de la cession>.

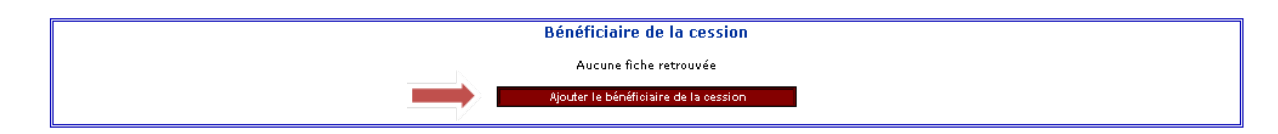

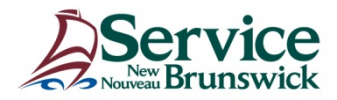

Remplissez le nom et l'adresse du bénéficiaire de la cession ou choisissez le nom du bénéficiaire de la cession de la liste de valeurs (LDV).

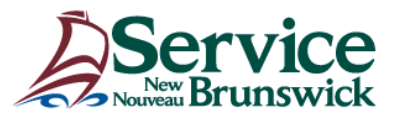

#### Bénéficiaire de la cession

Entrer les données pour créer une nouvelle fiche

| Nom de l'entreprise :                      | Coffee Cup Inc. |     |
|--------------------------------------------|-----------------|-----|
| Nom de l'entité de la Couronne             |                 |     |
| Nom de famille :                           |                 |     |
| Prénom principal :                         |                 |     |
| Second prénom :                            |                 |     |
| Précisions :                               | ✓               |     |
| ldentificateur d'emplacement et de boîte : |                 |     |
| Livraison postale :                        | ✓               |     |
| ldentificateur de li∨raison postale :      |                 |     |
| Nom de la succursale postale :             |                 |     |
| Étage :                                    |                 | 1   |
| Type d'unité :                             | ✓               |     |
| ldentificateur de l'unité :                |                 |     |
| Nom du bâtiment :                          |                 |     |
| Numéro de voirie :                         | 875             | 1   |
| Suffixe :                                  |                 |     |
| Nom de rue :                               | Main            |     |
| Type de rue :                              | Rue-Français 🗸  | 1   |
| Direction de rue :                         | ×               |     |
| Nom du lieu :                              | Campbellton     |     |
| Province/État :                            | NB              | LDV |
| Pays :                                     | Canada          | LDV |
| Code postal :                              | E3N 3G1         |     |

Cliquez sur < Insérer>.

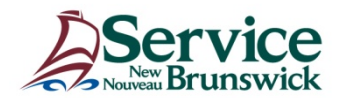

#### **Renseignements sur le document:**

Remplissez les champs obligatoires orange et tout autre champ nécessaire.

Référence de l'utilisateur – Champ où les utilisateurs peuvent entrer des renseignements pour les aider à faire le suivi de la facturation lié à la cession actuelle.

Indiquez si le terme du bail est de moins de 25 ans. Si le bail est pour un terme de 25 ans et plus, il sera **obligatoire** de remplir le **certificat de valeur.** 

| Référence de l'utilisateur : | 2011-458975 |
|------------------------------|-------------|
| Type d'instrument :          | 2810        |
| Langue du document :         | Français 💌  |
| Bail de moins de 25 ans :    | ⊙ Oui ○ Non |
| Remarques :                  |             |
|                              |             |
|                              |             |
|                              |             |

## **Demander l'authentification :**

À cette étape, tous les blocs d'information sont remplis à l'exception du bloc d'authentification. Une fois que vous aurez révisé le document, vous êtes prêt à demander l'authentification. De la liste des valeurs (LDV), sélectionnez l'avocat du cédant, où l'auteur-PRÉÉ de l'avocat du cédant, et cliquez sur <Demander l'authentification>.

| Ανος                    | at du cédant           |     |   |
|-------------------------|------------------------|-----|---|
| Avocat souscripteur :   | Dylan LeBlanc          | LDV | - |
| Avocat non souscripteur | :                      |     |   |
| Demano                  | der l'authentification |     |   |
| Mettre à jour           | Supprimer Rétablir     |     |   |
| Pro                     | duire l'ébauche        |     |   |
| Retou                   | rner au formulaire     |     |   |

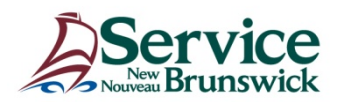

#### Vérifier pour authentification :

Les étapes suivantes s'adressent à un auteur-PRÉÉ ou à un avocat déposant – PRÉÉ représentant le cédant.

Sur votre formulaire - Documents électroniques, choisissez le document électronique de cession de bail sur lequel vous voulez travailler en cliquant sur le lien vers le NID.

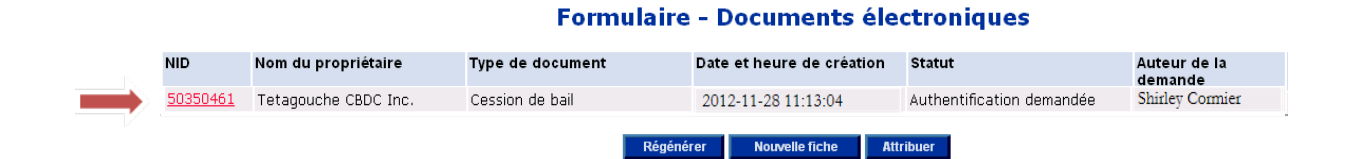

Obtenez les noms de signataires nécessaires et complétez le bloc d'authentification. Si le champ pour le bénéficiaire de la cession est rempli, la ligne de signature apparaîtra dans la version PDF de la cession de bail créée. Cochez les cases appropriées de Bien matrimonial et de l'Affidavit / Déclaration établissant l'état civil reçus. Cliquez sur <Mettre à jour>.

|                            |                                              | A     | uthentification          |                                                            |                              |                    |                    |                         |  |
|----------------------------|----------------------------------------------|-------|--------------------------|------------------------------------------------------------|------------------------------|--------------------|--------------------|-------------------------|--|
| Date (aaaa-mm-jj) :        | 2012-11-28                                   |       |                          |                                                            |                              |                    |                    |                         |  |
| Témoin                     | Auteur de la cession                         |       | Mandataire/Dirigeant     | Dét:<br>Comté                                              | ails d'enregistrem<br>Numéro | nentdelap<br>Livre | rocuration<br>Page | Année                   |  |
| Phillip Smith              | Dr Dolittle Corporation Professionnelle Inc. |       | Robert DoLittle, Preside | ×                                                          |                              |                    |                    |                         |  |
|                            | Dr Dolittle Corporation Professionnelle Inc. |       |                          | ~                                                          |                              |                    |                    |                         |  |
| Témoin                     | Bénéficiaire de la cession                   |       | Mandataire/Dirigeant     | ant Détails d'enregistrement de la p<br>Comté Numéro Livre |                              |                    |                    | ocuration<br>Page Année |  |
|                            | Coffee Cup Inc.                              |       |                          | ×                                                          |                              |                    |                    |                         |  |
|                            | Coffee Cup Inc.                              |       |                          | ~                                                          |                              |                    |                    |                         |  |
| Bien matrimonial           |                                              | Dui 🗹 | Non 📃                    |                                                            |                              |                    |                    |                         |  |
| Affidavit/Déclaration étal | olissant l'état civil recus 🛛 🗖 🗖 🔿          | Dui 🔽 | Non                      |                                                            |                              |                    |                    |                         |  |

Remarque : À cette étape, la cession peut être imprimée en cliquant sur le bouton < Imprimer la cession> et envoyée pour la collecte de signatures. Il revient aux cabinets d'avocats de décider du processus d'affaires, que cette étape soit effectuée, par l'auteur-PRÉÉ du cédant, ou lors de la prochaine étape, par l'avocat déposant-PRÉÉ du cédant.

Cliquez sur <Vérifier pour authentification>. Si l'utilisateur est un auteur, le document de cession de bail électronique passera au formulaire électronique de l'avocat choisi. Si l'utilisateur est un avocat, la vue de son écran sera actualisée.

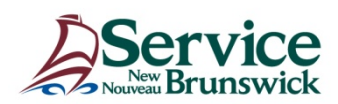

# Cession de bail électronique

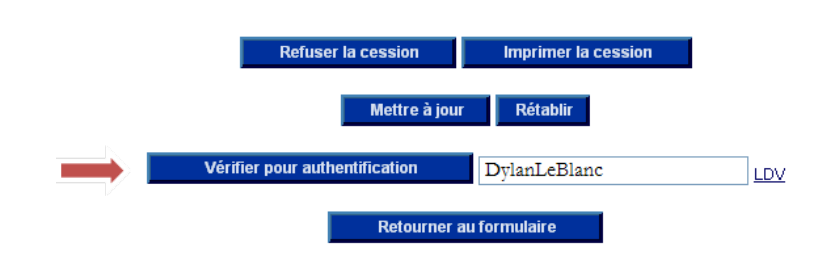

## Authentification d'une cession de bail.

Les étapes suivantes s'adressent à un avocat déposant – PRÉÉ uniquement, soit l'avocat représentant le cédant et le bénéficiaire de la cession, l'avocat représentant un autre avocat non-souscripteur ou l'avocat pour le cédant.

Cliquez sur < Imprimer la cession> pour générer un document PDF afin d'examiner la version définitive du document et de la comparer à la copie originale signée.

| Refuser la cession        | Imprimer la cession |  |  |  |  |  |  |
|---------------------------|---------------------|--|--|--|--|--|--|
| Authentiquer Dy           | ylan LeBlanc LDV    |  |  |  |  |  |  |
| Mettre à jour Rétablir    |                     |  |  |  |  |  |  |
| Retourner pour correction | Dylan LeBlanc LDV   |  |  |  |  |  |  |
| Retou                     | rner au formulaire  |  |  |  |  |  |  |

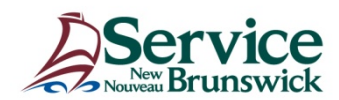

|                                                       | Formule 23                                                                          |
|-------------------------------------------------------|-------------------------------------------------------------------------------------|
|                                                       | Cession                                                                             |
| Loi sur l'enregistremer                               | nt foncier, L.N.B. de 1981, chap. L-1.1, art. 29, 31 et 43                          |
| Numéro d'identification de<br>parcelle :              | 50350461                                                                            |
| Cédant :                                              | Dr Dolittle Corporation Professionnelle Inc.<br>CP 125<br>Campbellton NB<br>E3N 3G1 |
| Cessionnaire :                                        | Coffee Cup Inc.<br>875 RUE Main<br>Campbellton NB<br>E3N 3G1                        |
| Type d'instrument cédé :                              | Bail, avis de bail ou sous-bail                                                     |
| Détails d'enregistrement de l'                        | instrument cédé :                                                                   |
| Bail, avis de bail ou sous-bail                       | 26835208                                                                            |
| Le cédant cède au cessionnaire<br>parcelle spécifiée. | l'instrument spécifié enregistré à l'encontre de la                                 |
| Date : 2012-11-28                                     |                                                                                     |
| Témoin :                                              | Cédant :                                                                            |
| Phillip Smith                                         | Dr Dolittle Corporation Professionnelle Inc.                                        |

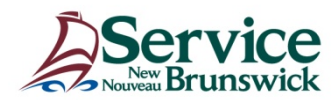

Lorsque toutes les vérifications des données ont été effectuées et que vous estimez que les données du document électronique sont exactes et complètes, cochez la case <Oui >dans le champ certification.

Cliquez sur <Authentiquer>.

|                                                          |                                      |                      | Authentification                                         |                                                                                                    |                                                                                                    |                                                                                            |                                                                                       |                                                                         |
|----------------------------------------------------------|--------------------------------------|----------------------|----------------------------------------------------------|----------------------------------------------------------------------------------------------------|----------------------------------------------------------------------------------------------------|--------------------------------------------------------------------------------------------|---------------------------------------------------------------------------------------|-------------------------------------------------------------------------|
| Date (aaaa-mm-jj) :                                      | 2012-11-28                           |                      |                                                          |                                                                                                    |                                                                                                    |                                                                                            |                                                                                       |                                                                         |
| Témoin                                                   | Auteur de la cession                 |                      | Mandataire/Dirigeant                                     | Détail                                                                                                    | s d'enregistrem<br>Numéro                                                                                                    | ent de la p                                                                                | rocuration<br>Page                                                                    | <b>Année</b>                                                            |
| Phillip Smith                                            | Dr Dolittle Corporation Professionne | lle Inc.             | Robert DoLittle, Preside                                 | ▼ Note                                                                                                    |                                                                                                    | Livie                                                                                      | luge                                                                                  |                                                                         |
|                                                          | Dr Dolittle Corporation Professionne | lle Inc.             |                                                          | <b>~</b>                                                                                                    |                                                                                                    |                                                                                            |                                                                                       |                                                                         |
| Témoin                                                   | Bénéficiaire de la cession           |                      | Mandataire/Dirigeant                                     | Détail                                                                                                    | Détails d'enregistrement de la proc                                                                                            |                                                                                            | rocuration                                                                            | uration                                                                 |
|                                                          | Coffee Cup Inc.                      |                      |                                                          |                                                                                                    | Numero                                                                                                    | Livie                                                                                      | Fage                                                                                  | Annee                                                                   |
|                                                          | Coffee Cup Inc.                      |                      |                                                          | · · · · · · · · · · · · · · · · · · ·                                                                                                    |                                                                                                    |                                                                                            |                                                                                       | 1                                                                       |
| Bien matrimonial                                         |                                      | Oui 🗹                | Non 🗌                                                    |                                                                                                    |                                                                                                    |                                                                                            |                                                                                       | ,                                                                       |
| Affidavit/Déclaration établissant l'état civil reçus Oui |                                      | Oui 🗹                | Non 📃                                                    |                                                                                                    |                                                                                                    |                                                                                            |                                                                                       |                                                                         |
|                                                          |                                      |                      | prescr<br>devan<br>partie<br>applic<br>cet ins<br>déterr | ite qui, au mieux de mes<br>t témoins, accompagné i<br>des instruments désign<br>ation d'un règlement éta<br>strument électronique co<br>ninantes que contient l'in | connaissance et<br>de l'attestation ap<br>és pour être prése<br>bli en vertu de la<br>ntient toutes les o<br>nstrument sur sup | croyance, a<br>opropriée, e<br>entés sur su<br>Loi sur l'enr<br>données et<br>oport papier | été dûment<br>t que cet ins<br>upport électr<br>egistrement<br>les caractéri<br>visé. | passe et fait<br>trument fait<br>onique en<br>foncier et que<br>stiques |
|                                                          |                                      | Refuser la c         | ession Imprimer la c                                     | ession                                                                                                    |                                                                                                    |                                                                                            |                                                                                       |                                                                         |
|                                                          |                                      | Authentiquer         | Dylan LeBlanc                                            | LDV                                                                                                    |                                                                                                    |                                                                                            |                                                                                       |                                                                         |
|                                                          |                                      |                      | Mettre à jour Rétablir                                   |                                                                                                    |                                                                                                    |                                                                                            |                                                                                       |                                                                         |
|                                                          |                                      | Retourner pour corre | Dylan LeBlanc                                            | LDV                                                                                                    |                                                                                                    |                                                                                            |                                                                                       |                                                                         |
|                                                          |                                      |                      | Retourner au formulaire                                  |                                                                                                    |                                                                                                    |                                                                                            |                                                                                       |                                                                         |

#### Libérer pour enregistrement

Les étapes suivantes s'adressent à un auteur-PRÉÉ ou à un avocat déposant – PRÉÉ.

A cette étape, le document doit être examiner afin de vous assurer que toutes les données sont exactes et complètes. Une fois ceci fait, cliquez sur < Libérer pour enregistrement>, ce qui retournera le document au cabinet d'avocats représentant le bénéficiaire de la cession, dans la situation où le document implique deux avocats déposants-PRÉÉ.

| Refuser I                   | a cession       |     |
|-----------------------------|-----------------|-----|
| Libérer pour enregistrement | Shirley Cormier | LDV |
| Retourner a                 | u formulaire    |     |

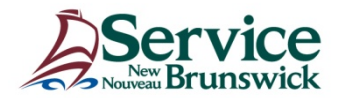

#### Vérifier pour enregistrement

Les étapes suivantes s'adressent à un auteur-PRÉÉ ou à un avocat déposant – PRÉÉ représentant le bénéficiaire de la cession.

À cette étape, le document s'affiche pour lecture seulement.

Si le terme du bail est de 25 ans ou plus, il est **obligatoire** de remplir le certificat de valeur avant de cliquer sur <Vérifier pour enregistrement>. Le bouton Certificat de valeur et Demande de crédit d'impôt applicable aux résidences n'apparaitra pas si le terme du bail est de moins de 25 ans.

| Certificat de valeur et Demande d | e crédit d'impôt applicable aux résidences |     |
|-----------------------------------|--------------------------------------------|-----|
|                                   |                                            |     |
|                                   |                                            |     |
| Vérifier pour enregistrement      | Paul Burton                                | LDV |
| Retourner                         | au formulaire                              |     |

Une fois l'information vérifiée, cliquez sur <Vérifier pour enregistrement>.

#### Présenter pour enregistrement

Les étapes suivantes s'adressent seulement à un avocat déposant – PRÉÉ représentant le bénéficiaire de la cession.

Lorsque toutes les vérifications des données ont été effectuées et que vous estimez que les données du document électronique sont exactes et complètes, cliquez sur <Présenter pour enregistrement>. Le document est maintenant envoyé au registraire.

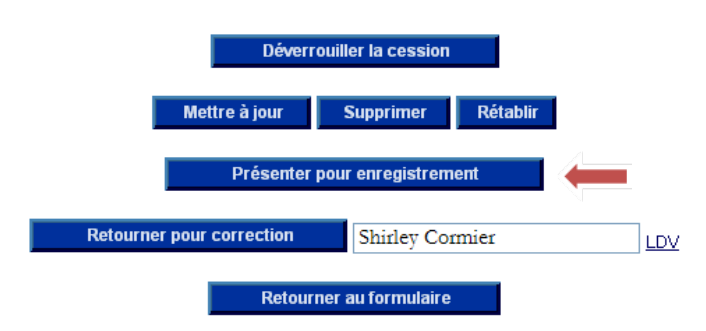

Une fenêtre contextuelle vous demandera de confirmer ce choix. Cliquez sur <OK>.

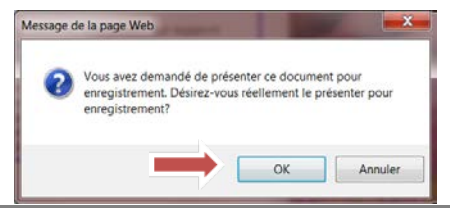

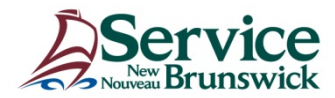

L'écran suivant affichera alors les droits d'enregistrement. Cliquez sur <OK> lorsque vous êtes prêt. Ces frais seront débités au moyen du transfert électronique de fonds une fois l'enregistrement réussi.

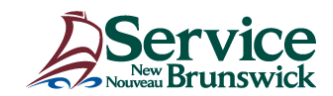

Confirmation de la présentation du document électronique

#### **Cession de bail**

NID : 50350461

Les droits afférents à cet enregistrement sont de **75.00 \$**. Désirez-vous réellement présenter ce document électronique en vue de son enregistrement? <sup>J'atteste que je suis autorisé à présenter cet instrument électronique pour enregistrement. **OK** Annuler</sup>

Retour • Point de départ • Aide • Avis de problème

Développé par caris

Veuillez noter le numéro d'enregistrement, la date et l'heure.

Brunswick

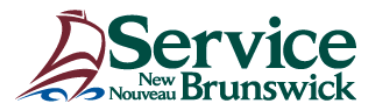

#### Présentation d'un document électronique

# Cession de bail

## **Opération réussie!**

Votre Cession de bail a été présentée avec succès et le traitement est EN COURS à SNB.

 Suméro du document : 28121862

 NID :
 50350461

 Date et heure :
 2013-02-18 10:43:40

# Cliquer ICI pour retourner au formulaire.

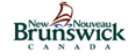

Développé par **caris** Retour • Point de départ • Aide • Avis de problème

Au moment de l'enregistrement, un certificat de propriété enregistré (CPE) est envoyé souscripteur.

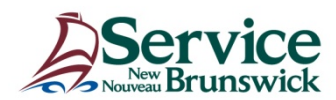

Les tableaux des processus suivants ont été conçus en fonction de scénarios types;

Procédure d'enregistrement d'une cession de bail électronique

- « UN » avocat souscripteur
- 1) L'avocat représentant les deux parties
- authentique le document pour le cédant
- présente le document pour enregistrement pour le bénéficiaire de la cession

2) Tout autre traitement de données et toute autre navigation effectués par l'auteur – PRÉÉ

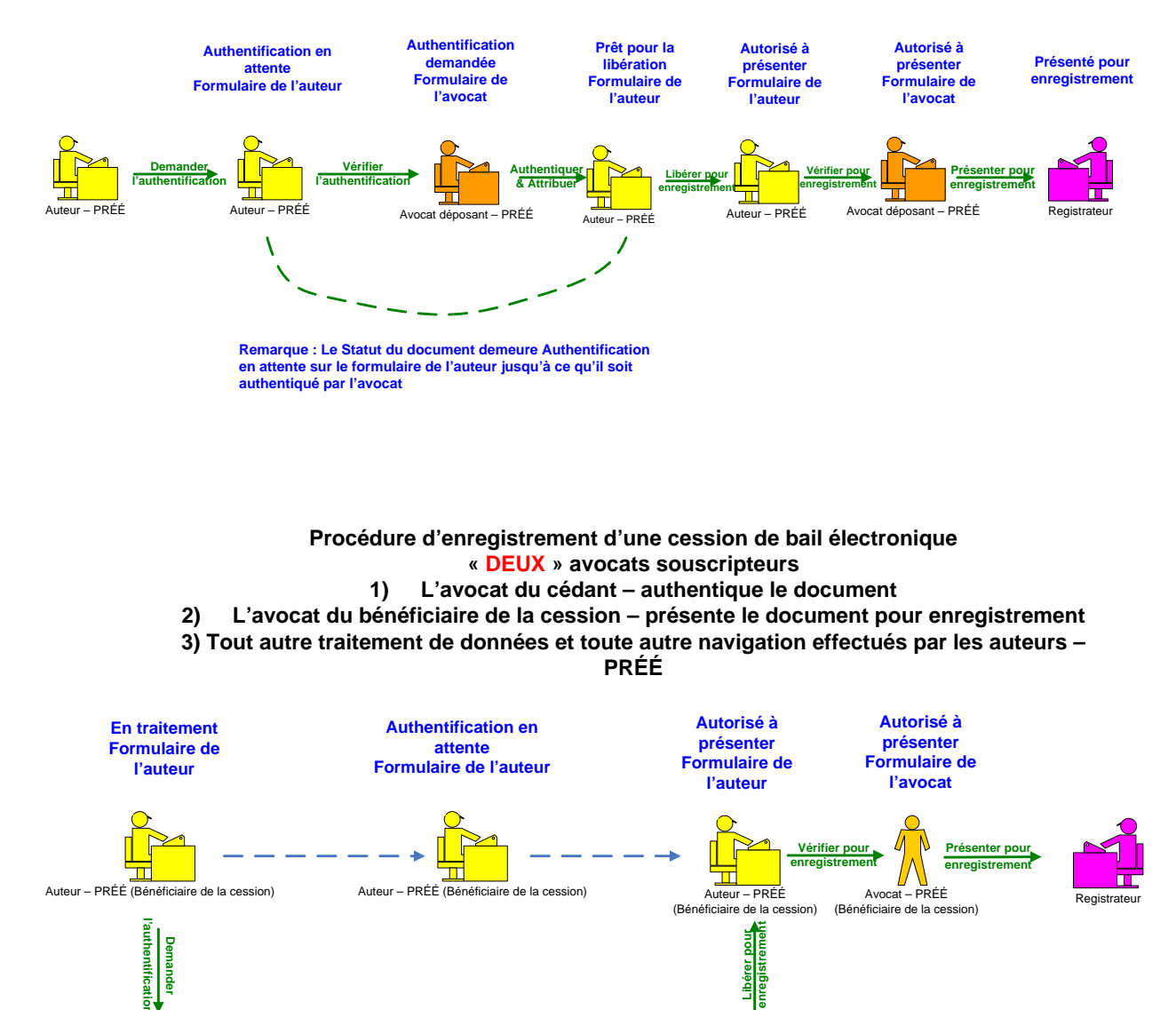

Authentiquer &

Attribuer

ocat– PRÉÉ (Cédant)

Authentification

demandée

Formulaire de

l'avocat

Auteur – PRÉÉ (Cédant)

Prêt pour la

libération

Formulaire de

l'auteur

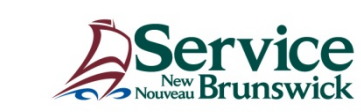

Auteur - PRÉÉ (Cédant)

Authentification

demandée

Formulaire de

l'auteur

Vérifier pour

authentification